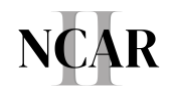

# MANAGING THE CHAPTER GMAIL

How to Transfer Gmail Ownership ...... page 1 Delegating Gmail Access – More than One Gmail ...... page 4 Set Up Gmail Forwarding – One or More Emails ...... page

## How to Transfer Gmail Ownership

By transferring ownership, the new user enters their phone and email verification information. The password does not have to change but is recommended.

| Access the Account                                                                                                    |                                                                                                    |                                                                                                    |                                                                                                    |                                                                                                    |                                                  |                                                                                  |                                                     |
|----------------------------------------------------------------------------------------------------|----------------------------------------------------------------------------------------------------|----------------------------------------------------------------------------------------------------|----------------------------------------------------------------------------------------------------|----------------------------------------------------------------------------------------------------|--------------------------------------------------|----------------------------------------------------------------------------------|-----------------------------------------------------|
| Option 1:<br>Login through<br>myaccount.google.com<br>Option 2:<br>If logged into Gmail, click<br>on top right Profile icon<br>(e.g. "M") to open Google | <ul> <li>⇒ Gmail</li> <li>+ C :</li> <li>Primary</li> <li>☆ D Apple Ba</li> <li>☆ D Maple Ba</li> <li>☆ D Maple</li> <li>☆ D Maple</li> <li>☆ D Apple</li> <li>☆ D Apple</li> <li>☆ D Apple</li> <li>☆ D Apple</li> <li>☆ D Apple</li> <li>☆ D STAT   M</li> <li>☆ D Google A</li> </ul> | Search mail  A Social  A Social  A S | Fiction Under \$4 - PI<br>J Ikebana Techniques<br>475) Gmail Forwardin<br>e ID was used to sign<br>ays to get AppleCare<br>ntivirals, more cases<br>gin to sunset Univers | Promotions (GTES)<br>Apple TV, Greater Good S<br>lus, discover new releases, gra<br>s - Hello, Mastering technique<br>ng Confirmation - Receive Ma<br>in to iCloud via a web browse<br>+ are almost up Get AppleC<br>of hepatitis in kids, & an expe<br>sal Analytics in 2023 - Get rea | Second<br>Account<br>VouTube<br>Mail<br>Contacts | <ul> <li>?</li> <li>Search</li> <li>Play</li> <li>Meet</li> <li>Drive</li> </ul> | a iii (M)<br>Aaps<br>Maps<br>GG<br>Chat<br>Calendar |
| Click on Account                                                                                                    | ☆                                                                                                    | Iorning Ro Mask mai<br>Iorning Ro Omicron's                                                                                                    | ndate appeal, psyche<br>splintering, Moderna                                                                                                    | delic therapist allegedly took                                                                                                    | G 😓<br>s 'breakthrou                             | igh Ar                                                                           | or 20                                               |
| Your Google Account screen<br>will look like this if<br>2-Step Verification has not<br>NOT been set up                                                   | Welcome, NCAR Advocate<br>Manage your info, privacy, and security to make Google work better for you. Learn more<br>Turn on 2-Step ×<br>Verification<br>© One thing we can all do to prevent<br>widespread cyberattacks is to<br>strengthen account security<br>Count me in              |                                                                                                    |                                                                                                    |                                                                                                    |                                                  |                                                                                  |                                                     |
|                                                                                                    |                                                                                                    | Privacy &<br>personalization<br>See the data in your Go<br>Account and choose withing is saved to persor<br>your Google experience<br>Manage your data & p                                                                                                    | ogle<br>latac-<br>alize<br>ivacy                                                                                                    | Your account is<br>protected<br>The Security Checkup checked<br>your account and found no<br>recommended actions<br>See details                                                                                                    | 9                                                |                                                                                  |                                                     |

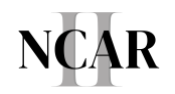

| Your Google Account screen<br>will look like this if<br>2-Step Verification HAS<br>BEEN set up                                       | Welcome, NCAR Training<br>Manage your info, privacy, and security to make Google work<br>You're protected by 2-<br>Step Verification<br>Vour Google Account has 2-Step<br>Verification, a proven way to protect<br>your account and keep the internet<br>safer from cyberattacks                                                                                                    | ng<br>petter for you. Learn more<br>×                       |
|----------------------------------------------------------------------------------------------------|----------------------------------------------------------------------------------------------------|-------------------------------------------------------------|
| Select "Security" and 2-Step<br>Verification<br>(Backup codes can only be<br>generated after setting up<br>this 2-Step Verification) | <ul> <li>Personal info</li> <li>Data &amp; privacy</li> <li>Security</li> <li>Payments &amp; subscriptions</li> <li>I About</li> <li>Signing in to Google</li> <li>Password</li> <li>Last changed</li> <li>Use your phone to sign in ● Off</li> <li>2-Step Verification ● Off</li> <li>Mays we can verify it's you</li> <li>These can be used to make sure it's really you signing in or to reach you if there's suspicious activity in your account</li> <li>Recovery phone</li> <li>Add a mobile</li> <li>Recovery email</li> </ul>                                                                                                    | Apr 8 ><br>> ><br>> ><br>> ><br>phone number ><br>address > |
| Enter your phone number<br>and select how you want to<br>receive a verification code.                                                | <ul> <li>C-Step Verification</li> <li>Constrained</li> <li>Constrained<!--</td--><td>NEXT</td></li></ul> | NEXT                                                        |
| If you select "Show more<br>options," you have two<br>additional options on how<br>to verify your account.                           | How do you want to get codes? <ul> <li>Text message</li> <li>Phone call</li> </ul> <li>Show more options <ul> <li>Security Key</li> <li>A small physical device used for signing in</li> <li>Google Prompt</li> <li>Get a Google Prompt on your phone and just tap Yes to sign in</li> </ul></li>                                                                                                    | NEXT                                                        |

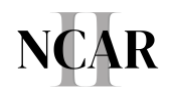

# Digital Presence Committee

| To verify the phone number,<br>enter the code sent to the<br>phone.                                                                         |                                                        | <ul> <li>← 2-Step Verification</li> <li>▲ ② ● ● ● ● ● ● ● ● ● ● ● ● ● ● ● ● ● ●</li></ul>                                                                                                 | NEXT                                                                |        |
|----------------------------------------------------------------------------------------------------|--------------------------------------------------------|----------------------------------------------------------------------------------------------------|---------------------------------------------------------------------|--------|
| This is the confirmation of the 2-Step Verification.                                                                                        | ← 2                                                    | -Step Verification                                                                                                    | ••                                                                  |        |
|                                                                                                    | It v<br>Now<br>Acco                                    | vorked! Turn on 2-Step Verification?<br>that you've seen how it works, do you want to turn on 2-Step Verifiount ncar.trainer@gmail.com?<br>Step 3 of 3                                    | cation for your Google<br>TURN ON                                   |        |
| Once the 2-Step Verification<br>is set up, in Security you will<br>be able to click on 2-Step<br>Verification to get to the<br>Backup Codes | Home     Fersonal info     Data & privacy     Security | Signing in to Google                                                                                                    | () **I                                                              |        |
|                                                                                                    | Reopie & sharing                                       | Password                                                                                                    | Last changed Apr 23                                                 | >      |
|                                                                                                    | Payments & subscriptions                               | 2-Step Verification                                                                                                    | 🥝 On                                                                | >      |
|                                                                                                    | (i) About                                              | App passwords                                                                                                    | None                                                                | >      |
|                                                                                                    |                                                        | Ways we can verify it's you<br>These can be used to make sure it's really you sig<br>or to reach you if there's suspicious activity in you<br>account<br>Recovery phone<br>Recovery email | aning in<br>ur<br>Add a mobile phone number<br>Add an email address | ><br>> |

# NCAR

## **Digital Presence Committee**

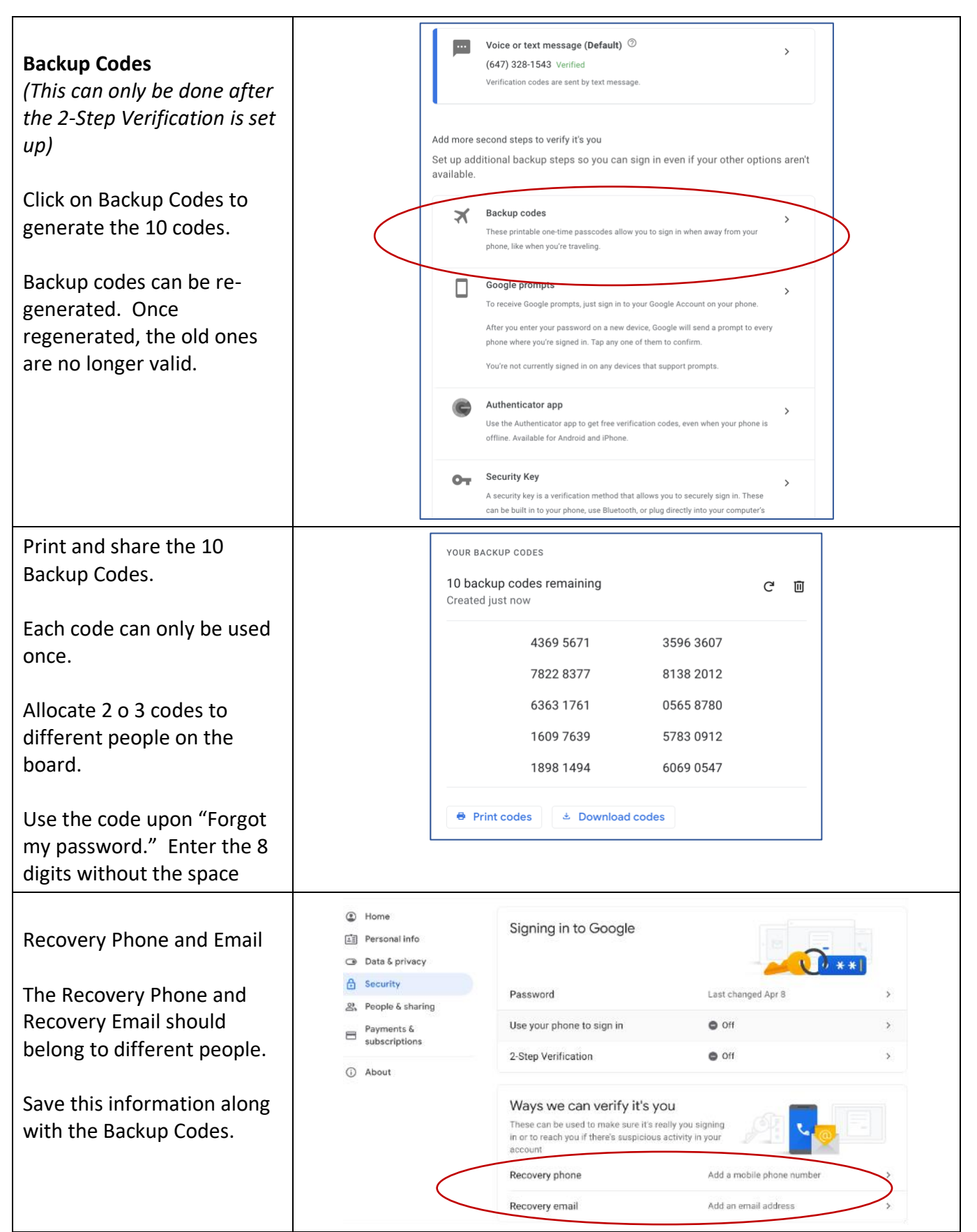

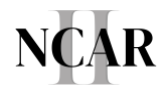

### Delegating Gmail Access to More than One Gmail

Delegated person with Gmail can:

- Read, Send, Reply, Delete emails, Manage Contacts
- Original email address is shown as Sender (not the delegate's)
- CANNOT: Change password nor Settings

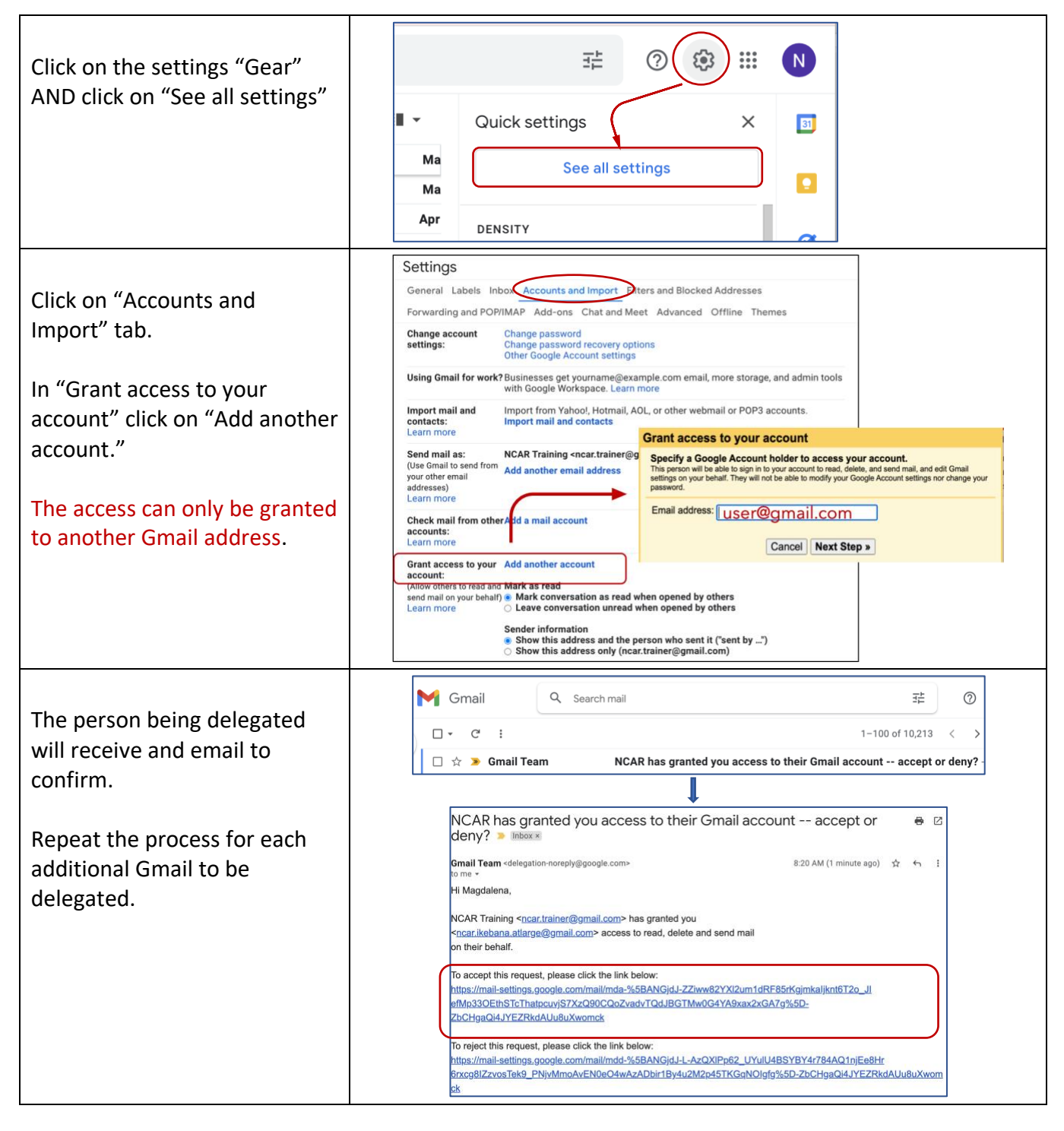

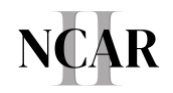

### **Digital Presence Committee**

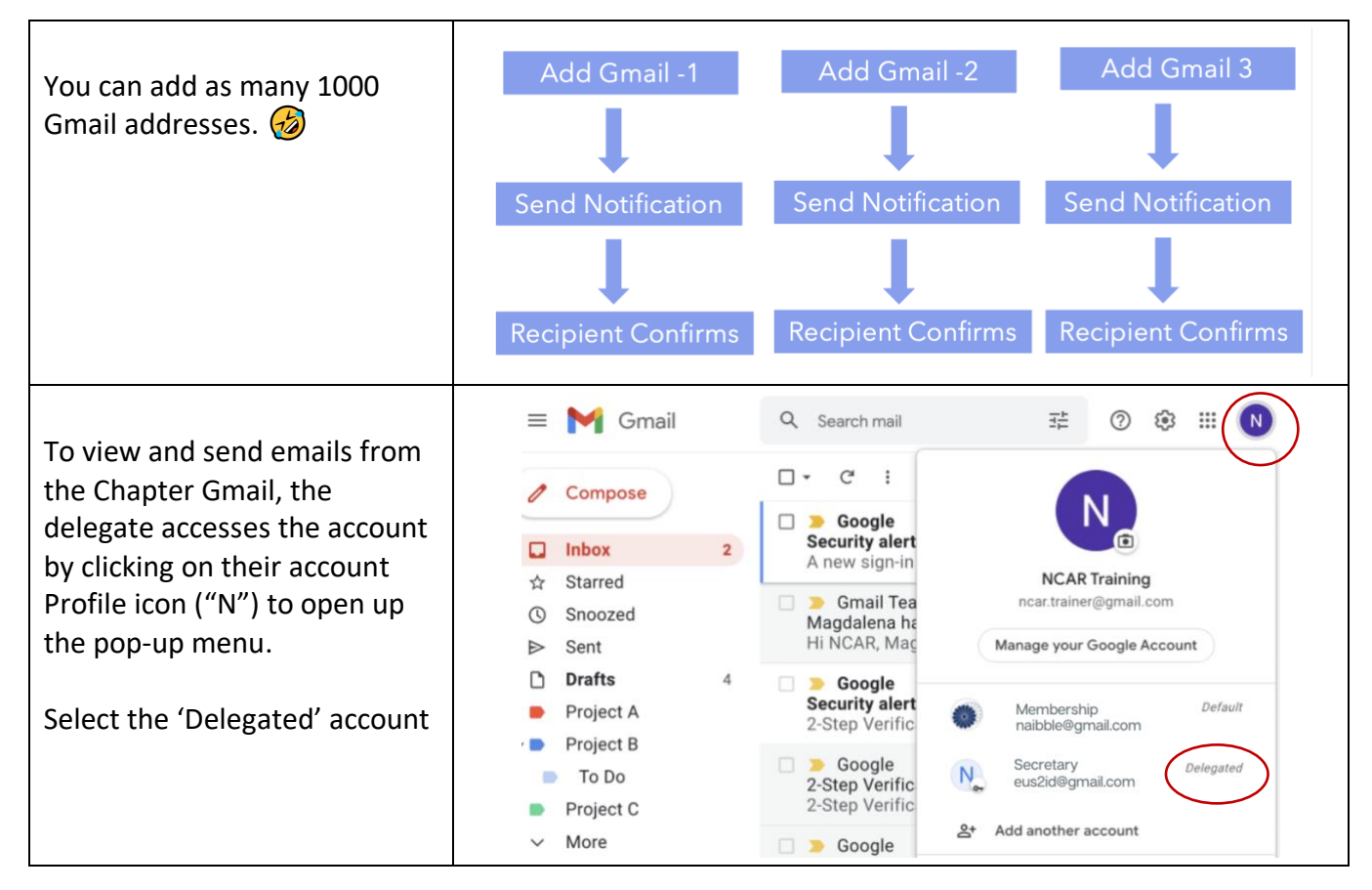

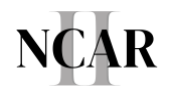

#### Set Up Gmail Forwarding

https://www.producingparadise.com/tools/forwarding-to-multiple-addresses-in-gmail/

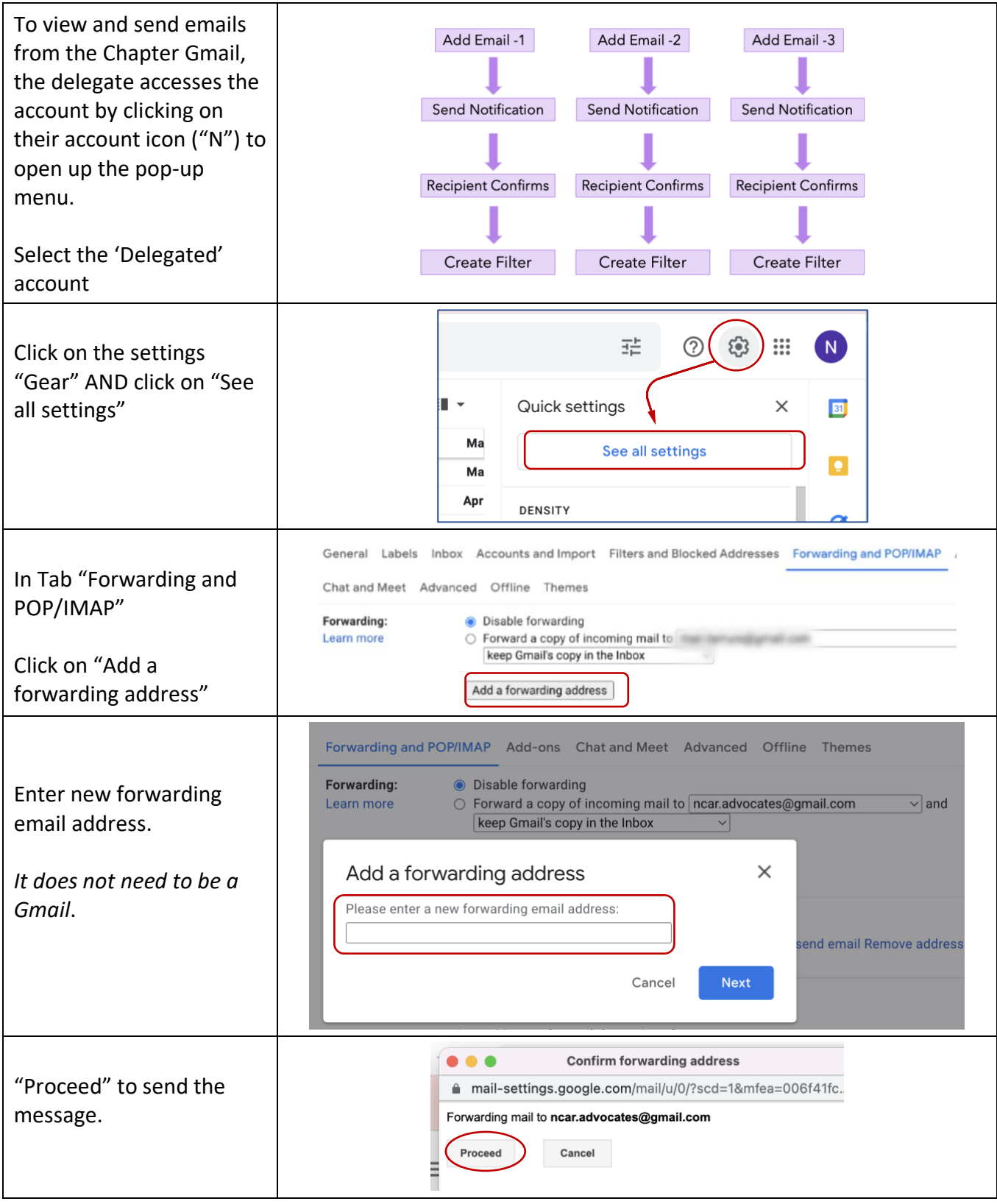

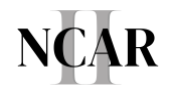

| Recipient of forwarded<br>email must accept by<br>clicking the link.              | <ul> <li>(#176404420) Gmail Forwarding Confirmation - Receive Mail from vahoo/Inbo ncar.trainer@gmail.com</li> <li>(#176404420) Gmail Forwarding Confirmation - ply@google.com&gt;</li> <li>(#176404420) Gmail Forwarding Confirmation - ply@google.com&gt;</li> <li>Fri, May 6 at 2:54 Pt</li> <li>To: mst29-shop@yahoo.com</li> </ul>                                                                                                    |  |  |  |  |
|-----------------------------------------------------------------------------------|----------------------------------------------------------------------------------------------------|--|--|--|--|
|                                                                                   | ncar.trainer@gmail.com       has requested to automatically forward mail to your email address mst29-shop@yahoo.com.         Confirmation code:       176404420         To allow ncar.trainer@gmail.com       to automatically forward mail to your address, please click the link below to confirm the request:         https://mail-settings.google.com/mail/vf-%5BANGjdJ8FvsRUQDbOPuN5aTIsH2tkM-Y0BpL6gvpoSlrE5cb9Z74kgFQEG6l2RkfyEQbczXkFWboTiQ-3_xl2%5D-JoJ_fS8TzW6BcEuYs5RCQSeheFs                                                                                                    |  |  |  |  |
| Click on Verify to<br>complete the forwarding.                                    | General Labels Inbox Accounts and Import Filters and Blocked Addresses       Forwarding and POP/IMAP       Add-ons         Chat and Meet       Advanced       Offline       Themes         Forwarding: <ul> <li>Disable forwarding</li> <li>Forward a copy of incoming mail to</li> <li>keep Gmail's copy in the Inbox</li> <li>Add a forwarding address</li> <li>Add a forwarding address</li> </ul> <ul> <li>Add a forwarding address</li> <li> </li></ul> <ul> <li>Add a forwarding address</li> <li> </li></ul> <ul> <li>Add a forwarding address</li> <li> </li></ul> <ul> <li>Import the import of the import of the import</li></ul> |  |  |  |  |
|                                                                                   | Verify mst29-shop@yahoo.com confirmation code Verify Resend email Remove address                                                                                                    |  |  |  |  |
| Go to Tab "Filters and<br>Blocked Addresses"<br>Click on "Create a new<br>filter" | General Labels Inbox Accounts and Import Filters and Blocked Addresses Forwarding and POP/IMAP Add-ons Chat and Meet Advanced Offline Themes The following filters are applied to all incoming mail: Select: All, None Export Delete Create a new filter Import filters                                                                                                    |  |  |  |  |
| Enter in<br>To: Chapter Gmail<br>Click on Create Filter<br>Doesn't ha             | From   To   ncar.trainer@gmail.com/   Subject   Has the words   Doesn't have                                                                                                    |  |  |  |  |
|                                                                                   | Has attachment Don't include chats      Create filter      Search                                                                                                    |  |  |  |  |

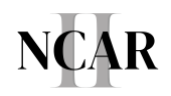

|                              | Key When a message is an exact match for your search criteria: |  |  |  |
|------------------------------|----------------------------------------------------------------|--|--|--|
| Soloct "Forward it to:"      | Ship the lokey (Archine it)                                    |  |  |  |
| Select Torward It to:        | Mark as read                                                   |  |  |  |
|                              |                                                                |  |  |  |
| Click down-arrow on          | Apply the label: Choose label                                  |  |  |  |
| "Choose an address"          | Forward it to: Choose an address  dd forwarding address        |  |  |  |
|                              | Delete it                                                      |  |  |  |
|                              | Never send it to Spam                                          |  |  |  |
|                              | Always mark it as important                                    |  |  |  |
|                              | Never mark it as important                                     |  |  |  |
|                              | Categorize as: Choose category                                 |  |  |  |
|                              | Also apply filter to <b>0</b> matching messages.               |  |  |  |
|                              | Learn more     Create filter                                   |  |  |  |
| If you have set up the       | ← When a message is an exact match for your search criteria:   |  |  |  |
| forwarding addresses, it     | Skip the Johov (Archive it)                                    |  |  |  |
| will show up as an option.   |                                                                |  |  |  |
| (In this example, two        | Mark as read                                                   |  |  |  |
| forwarding Gmails have       | Star it                                                        |  |  |  |
| been set up).                | Apply the label: Choose label 👻                                |  |  |  |
|                              | Forward it to: ncar.advocates@gmail.com rding address          |  |  |  |
| You create a filter for      | Delete it ncar.videos@gmail.com                                |  |  |  |
| each Gmail one at a time     | Never send it to Spam                                          |  |  |  |
| cach dhian one at a time.    |                                                                |  |  |  |
| Click on Croate Filter       |                                                                |  |  |  |
| Click on Create Filter       | Never mark it as important                                     |  |  |  |
|                              | Categorize as: Choose category 💌                               |  |  |  |
| If the desired email is not  | Also apply filter to <b>18</b> matching messages.              |  |  |  |
| amongst the options, click   | Note: old mail will not be forwarded                           |  |  |  |
| on "Add forwarding           |                                                                |  |  |  |
| address" and set it up.      | Create niter                                                   |  |  |  |
|                              |                                                                |  |  |  |
| After configuring each       | Filters and Blocked Addresses Forwarding and POP/IMAP Add-ons  |  |  |  |
| After configuring each       | Chat and Meet Advanced Offline Themes                          |  |  |  |
| email with a filter for each |                                                                |  |  |  |
| address, they will be        | The following filters are applied to all incoming mail:        |  |  |  |
| listed as shown              | 1 Matches: to:(ncar.trainer@gmail.com)                         |  |  |  |
|                              | Do this: Forward to ncar.videos@gmail.com                      |  |  |  |
| After successfully setting   | Matches: to:(ncar.trainer@gmail.com)                           |  |  |  |
| up the forwarding with       | 2 Do this: Forward to ncar.advocates@gmail.com                 |  |  |  |
| filters, it will be shown as | Select: All, None                                              |  |  |  |
| in this example              | Export Delete                                                  |  |  |  |
| (forwarding to two           | Create a new filter Import filters                             |  |  |  |
| (in warding to two           |                                                                |  |  |  |
|                              |                                                                |  |  |  |

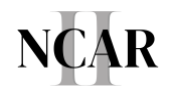

|                                                                                                    | Settings                                                                                                    |                                                                                                    |  |  |
|----------------------------------------------------------------------------------------------------|----------------------------------------------------------------------------------------------------|----------------------------------------------------------------------------------------------------|--|--|
| Make sure that the                                                                                                    | General Labels Inbox Accounts and Import Filters and Blocked Addresses Forwarding and POP/IMAP dd-ons                                                       |                                                                                                    |  |  |
| following are as shown:<br>Disable Forwarding*<br>Disable POP<br>Disable IMAP<br>* Forwarding is enabled<br>here only when<br>forwarding to only one<br>email | Chat and Meet Advanced Offline Themes                                                                                                    |                                                                                                    |  |  |
|                                                                                                    | Forwarding:<br>Learn more                                                                                                    | Disable forwarding     Forward a copy of incoming mail to mari.tamura@gmail.com     and                                                                                       |  |  |
|                                                                                                    |                                                                                                    | Add a forwarding address                                                                                                    |  |  |
|                                                                                                    |                                                                                                    | Verify mst29-shop@yahoo.com confirmation code Verify Re-send email Remove address                                                                                             |  |  |
|                                                                                                    | POP download:<br>Learn more                                                                                                    | 1. Status: POP is disabled<br>O Enable POP for all mail<br>O Enable POP for mail that arrives from now on                                                                     |  |  |
|                                                                                                    |                                                                                                    | 2. When messages are accessed with POP keep Gmail's copy in the Inbox                                                                                                    |  |  |
|                                                                                                    |                                                                                                    | 3. Configure your email client (e.g. Outlook, Eudora, Netscape Mail)<br>Configuration instructions                                                                            |  |  |
|                                                                                                    | IMAP access:<br>(access Gmail from other<br>clients using IMAP)<br>Learn more                                                                               | s: Status: IMAP is disabled<br>from other O Enable IMAP<br>MAP) © Disable IMAP                                                                                                |  |  |
|                                                                                                    |                                                                                                    | Configure your email client (e.g. Outlook, Thunderbird, iPhone)<br>Configuration instructions                                                                                 |  |  |
|                                                                                                    | Save Changes Cancel                                                                                                    |                                                                                                    |  |  |
| If you only need to<br>Forward to one person, a<br>filter is not necessary.                                                                                   | Settings<br>General Labels Inbox Accounts and Import Filters and Blocked Addresses<br>Forwarding and POP/IMAP Add-ons Chat and Meet Advanced Offline Themes |                                                                                                    |  |  |
| Enable "Forward a copy to<br>incoming mail" and make<br>sure the correct email is<br>selected.                                                                | Forwarding:<br>Learn more                                                                                                    | <ul> <li>Disable forwarding</li> <li>Forward a copy of incoming mail to<br/>chapter@gmail.com<br/>keep Gmail's copy in the Inbox</li> <li>Add a forwarding address</li> </ul> |  |  |
|                                                                                                    |                                                                                                    | rip: You can also forward only some of your mail by creating a filter!                                                                                                    |  |  |